# Run the "Certification Status Report" to Monitor Effort Certifications

#### Purpose

The "Certification Status" report is used to monitor the progress of effort statement certifications and to identify statements that require certification.

#### Frequency

Run this report monthly during the year – you might want to coordinate running this report with your monthly SUNY IFR processing.

#### Note

On the first day of the campus certification period automatic processes are run in ecrt so that:

- Statements with federal, federal flow-through, state or state flow-through effort will change to a "Ready to be Certified" status and a system-generated e-mail will be sent automatically to individuals required to certify effort.
- Statements with 100 percent nonfederal or nonsponsored effort (or some combination thereof) will change to an "Automatically Processed" status.

#### **Roles with Access**

Primary Effort Coordinators, Effort Coordinators

#### ecrt Report Category

Management

## Run the "Certification Status Report"

1. Click Certification Status Report in the Reports column.

| Category                                                      |    | Reports                                                                                                    |     | Description                                                                                                    |   |
|---------------------------------------------------------------|----|----------------------------------------------------------------------------------------------------|-----|----------------------------------------------------------------------------------------------------|---|
| Commitments<br>Management<br>Monitoring<br>Payroll/Cost Share | ^  | Department Award Report<br>Accountability Review Report<br>Certification Activities Report<br>Certification Status Report<br>Certification Status Summary Report<br>Effort Statements on Hold<br>List of all Awards and their Associated Accounts<br>Potential Certification Conflict Report<br>Sponsored Project Activity Report | * E | The Certification Status Report displays a list of all certification<br>statements that have a specified status at the time the report is run.<br>You must choose the status(se) to be included, employee type or<br>date range, Department and/or roles to be included. | * |
| *                                                             | ₽. | *                                                                                                    | F   | ۰. ۲                                                                                                    |   |

2. Parameter options appear below:

| Parameters R                                                                                                    | esults                                                        |                                   |                                     |
|----------------------------------------------------------------------------------------------------|---------------------------------------------------------------|-----------------------------------|-------------------------------------|
| Available Status     [Ávailable Statuses]     [Ávailable Statuses]     Default, Incorrect     Building, Not Ready for Cert     Profile Generated     Manual Certification, Not Pr     Manual Certification, Procest     Manual Certification, Procest     Manual Certification, Procest | ification<br>ocessed<br>ised<br>ised, Distribution Adjustment | Pending •                         | Selected Status [Selected Statuses] |
| Available Roles<br>[Available Roles]<br>Central Administrator<br>Primary Effort Coordinator<br>Self-Certifier<br>Effort Coordinator<br>Campus Administrator<br>Restricted Effort Coordinato                                                                                             | Selected R<br>Selected R<br>Selected I                        | oles<br>Roles]                    |                                     |
| 🐠 Search By Statement Type:                                                                                                    | 🗹 Base 🔲 Non-IBS 🗐 Othe                                       | or                                |                                     |
| 🚸 Date By:                                                                                                    | 👁 Dates 🗢 Employee Type                                       |                                   |                                     |
| Dates:                                                                                                    | Start Date:<br>[Click to select date]                         | End Date:<br>Click to select date | 1                                   |
| Run Report                                                                                                    |                                                               |                                   |                                     |

### 3. Enter the following fields:

| Field            | Action                                                                                                    |
|------------------|----------------------------------------------------------------------------------------------------|
| Available Status | 1. Click one of the statuses from the below list to select it.                                                                                                    |
|                  | For Example: Click Ready to Be Certified in the Available Status column to select it.                                                                                                    |
|                  | <ol> <li>Click the single right arrow (&gt;) to move that status to the Selected Status box.</li> <li>Repeat steps 1 and 2 until all of the below statuses appear in the Selected Status box.</li> </ol> |
|                  | Note: You can add as many statuses as you want to the <b>Selected Status</b> box.                                                                                                    |
|                  |                                                                                                    |
|                  | Run the report using these statuses:                                                                                                    |
|                  | Manual Certification, Processed, Distribution Adjustment Pending                                                                                                    |
|                  | No Certification Required, Processed, Distribution Adjustment Pending                                                                                                    |
|                  | Ready to be Certified                                                                                                    |
|                  | Certified, Ready for Administrator Review                                                                                                    |
|                  | Certified (optional)     Cartified Einalized Distribution Adjustment Bending                                                                                                    |
|                  | Vot Certified Not Finalized, Re-Opened                                                                                                    |
|                  | <ul> <li>Not Certified, Not Finalized, Re-opened by Distribution Adjustment Reconciliation</li> </ul>                                                                                                    |
|                  |                                                                                                    |
|                  | Why use statuses other than Ready to be Certified?                                                                                                    |
|                  | Distribution Adjustment Pending or Administrator Review Statuses:                                                                                                    |
|                  | These statuses indicate that the primary effort coordinator needs to process an                                                                                                    |
|                  | effort task.                                                                                                    |
|                  | <ul> <li>Process the effort task to get the statement out of this status.</li> </ul>                                                                                                    |
|                  | Completing the administrator review effort task will complete the certification                                                                                                    |
|                  | process.                                                                                                    |
|                  | will either:                                                                                                    |
|                  | <ul> <li>Post the payroll without re-opening the statement for distribution</li> </ul>                                                                                                    |
|                  | adjustments that are less than 5% - no further action needed.                                                                                                    |
|                  | <ul> <li>Post the payroll and re-open the statement for distribution adjustments that</li> </ul>                                                                                                    |
|                  | are 5% or more – this will require the statement to be recertified.                                                                                                    |
|                  | <ul> <li>If you do not have a corresponding effort task, send an e-mail to <u>effort@rfsuny.org</u>.</li> </ul>                                                                                          |
|                  | Certified Status:                                                                                                    |
|                  | This is optional.                                                                                                    |
|                  | If you want to see the certified statements, we recommend that you run a separate                                                                                                    |
|                  | Certification Status report to get just the certified statements.                                                                                                    |
|                  | Re-opened Statuses:                                                                                                    |
|                  | These statements require certification.                                                                                                    |
| School /         | Do not select any values for this field to return results for the entire campus.                                                                                                    |
| Department:      |                                                                                                    |
|                  | If you want results just for a specific department, you may start typing the department name                                                                                                    |
| Available Roles  | Do not select any values for this field.                                                                                                    |
| Search By        | Click the Base checkbox to select it.                                                                                                    |
| Statement Type:  | • Base refers to an individual's institutional base salary (IBS) effort statement.                                                                                                    |
|                  | • Non-IBS and Other refers to salary expenditures that the RF does not include on effort                                                                                                    |
|                  | statements, e.g., extra service, vacation pay, severance, etc.                                                                                                    |
| Date By:         | Click the <b>Dates</b> radio button to select it.                                                                                                    |

| Field  | Action                                                                                                    |
|--------|----------------------------------------------------------------------------------------------------|
| Dates: | You can run this report for a specific period of performance, e.g., spring 2015, or for a whole year or longer.                                                                                                    |
|        | To run the report for a specific period of performance:                                                                                                    |
|        | <ol> <li>Click in the box under Start Date: to select the start date of the effort reporting period,<br/>e.g., the start date for the spring 2013 effort reporting period of performance:         <ul> <li>A pop-up calendar opens.</li> <li>Select the month from the month drop-down menu.</li> <li>Select the year from the year drop-down menu.</li> <li>Click the date on the calendar.</li> </ul> </li> <li>Click in the box under End Date: to select the end date of the effort reporting period,<br/>e.g., the end date for the spring 2013 effort reporting period of performance:             <ul> <li>A pop-up calendar opens.</li> <li>Select the month from the month drop-down menu.</li> <li>Select the spring 2013 effort reporting period of performance:                 <ul> <li>A pop-up calendar opens.</li> <li>Select the month from the month drop-down menu.</li> <li>Select the month from the month drop-down menu.</li> <li>Select the year from the year drop-down menu.</li> <li>Select the worth from the month drop-down menu.</li> <li>Select the year from the year drop-down menu.</li> <li>Select the year from the year drop-down menu.</li> <li>Select the year from the year drop-down menu.</li> <li>Select the year from the year drop-down menu.</li></ul></li></ul></li></ol> |
|        | <ul> <li>d. Click the date on the calendar.</li> <li>To run the report for a longer time period: <ul> <li>For a calendar year: Enter January 1, XXXX in the Start Date field and December 31, XXXX in the End Date field (where XXXX indicates the year for which you want results).</li> <li>To check statements from when we started using ECRT: Enter January 1, 2013 in the Start Date field and select the current date for the End Date field.</li> <li>We recommend you do this at least once to make sure you don't have statements stuck in a distribution adjustment pending status without a corresponding effort task.</li> </ul> </li> <li>Alternatively, you can run the report for any dates you want.</li> </ul>                                                                                                    |

4. Click Run Report.

### 5. The report results are displayed:

| Parameters                | Results                     |                                             |                                 |                          |               |                |               |
|---------------------------|-----------------------------|---------------------------------------------|---------------------------------|--------------------------|---------------|----------------|---------------|
|                           |                             |                                             |                                 |                          |               |                |               |
| Based on your report sele | tion below are the results. | Please note that you can sort the results I | by clicking on the column heade | r.                       |               |                |               |
|                           |                             |                                             |                                 |                          |               |                |               |
|                           |                             |                                             |                                 |                          |               |                | Sormatted PDF |
| Name                      | Departmer                   | t Effort Coordinator                        | Effort Coordinator Email        | Proxy<br>Certifier Email | Certification | Current Status |               |
|                           |                             |                                             |                                 | Assignment               |               | Period         |               |

- 6. Click **Excel** in the lower right corner to export the report results and save them.7. Save the final report in your campus records.

# Query Results

| Field                    | Description                                                                           |
|--------------------------|---------------------------------------------------------------------------------------|
| Name                     | The last and first name of the person whose effort statement requires certification.  |
| Department               | The primary department of the person whose effort statement requires certification.   |
| Effort Coordinator       | The person responsible for coordination between the campus research or                |
|                          | sponsored programs office and faculty/research staff in the departments to facilitate |
|                          | administration of the effort commitment, charging and certification process.          |
| Effort Coordinator Email | The effort coordinator's e-mail address.                                              |
| Proxy Assignment         | The first and last name of the person who is assigned to be a proxy certifier for the |
|                          | person listed. This field will display <b>N/A</b> if there is no assigned proxy.      |
| Certifier Email          | The e-mail address of the person whose effort statement requires certification.       |
| Certification Period     | The timeframe included on the person's effort statement, i.e., the effort reporting   |
|                          | period of performance                                                                 |
| Current Status           | The current status of the effort statement.                                           |
|                          |                                                                                       |
|                          | For effort statement status descriptions refer to the "Effort Statement Statuses"     |
|                          | guidance document.                                                                    |